## Changing my billing address

- 1. Visit spintel.net.au
- 2. Login to <u>My Account</u> by selecting **Customers** and then **My Account**.

| RESIDENTIAL | BUSINESS | ABOUT US | ✓ CUSTOMERS |  |
|-------------|----------|----------|-------------|--|
| S BROADBAND |          |          | MY ACCOUNT  |  |
|             |          |          |             |  |

3. From the top of the page, click on **My Account**, then select '**Personal Details**'

| DASHBOARD | SERVICES | BILLING | ✓ MY ACCOUNT     |
|-----------|----------|---------|------------------|
|           |          |         | PERSONAL DETAILS |
|           |          |         | SER MANAGEMENT   |
|           |          | _       |                  |

4. Scroll down to Billing address and click Change

## **Billing Address**

## 

5. Enter your new billing address and click '**Submit New Billing Address'** to save the changes

| Change Billing Address  | ×                          |
|-------------------------|----------------------------|
| Current Billing Address |                            |
|                         |                            |
| New Billing Address     |                            |
|                         |                            |
| Cancel                  | Submit New Billing Address |

Online URL: <u>https://articles.spintel.net.au/article/changing-my-billing-address.html</u>

Change